## **Reallusion Partnerprogramm Schritt für Schritt registrieren**

# Schritt 1. Besuchen Sie die Registrierungsseite für das Reallusion Partnerprogramm

Bitte kontaktieren Sie über den nachstehenden Link die URL Adresse für das Reallusion Partnerprogramm, um sich zu registrieren.

https://aff.onenetworkdirect.com/affiliate\_signup.html?program\_id=396

## Schritt 2. Wählen Sie Ihre Sprache und Ihr Land aus

Bitte wählen Sie Ihre Sprache und Ihr Land und klicken Sie auf den "Anmelden" Button, um mit der Registrierung fortzufahren.

#### **Reallusion Affiliate Program**

Joining our affiliate program is quick and easy! To join, complete the online application today.

#### It pays to be a Reallusion affiliate!

Reallusion's affiliate program is a great way for web-site owners to earn additional revenue by monetizing site's traffic..

Simply register for our affiliate program, add our links and banners to your web site and you will be making cash whenever one of your leads purchases at reallusion.com. We track your referrals for 30 days so whichever products they purchase during that time you will reap the reward. To incentivize you further we have introduced a tiered structure so the more referrals you make the more you'll earn. Commission rates range from 15~30%.

Select Your Language and Country

| * Language | German  | Ŧ |
|------------|---------|---|
| * Country  | Germany | • |
|            |         |   |
|            | Sign Up |   |

## Schritt 3. Füllen Sie das Registrierungsformular aus

Geben Sie Ihre Daten ein, um das Registrierungsformular auszufüllen und drücken Sie den "Registrieren" Button.

| Allgemeine Informati | onen                                                        |
|----------------------|-------------------------------------------------------------|
| * Vorname            |                                                             |
| , include            |                                                             |
| * Nachname           |                                                             |
| Firma                |                                                             |
| * Adrosso            |                                                             |
| Auresse              |                                                             |
| Adresse 2            |                                                             |
| * Stadt              |                                                             |
|                      |                                                             |
| Bundesstaat          |                                                             |
| Land                 | Germany                                                     |
| * PLZ                |                                                             |
|                      |                                                             |
| Kantalataan          |                                                             |
| Kontaktdaten         |                                                             |
| * Telefon            |                                                             |
| Fax                  |                                                             |
|                      |                                                             |
| * eMail              |                                                             |
| * Passwort           |                                                             |
| * Passwort           |                                                             |
| bestätigen           |                                                             |
| Bestätigung          |                                                             |
|                      |                                                             |
|                      |                                                             |
|                      | * Bitte geben Sie hier die oben angegebenen Charaktere ein. |
|                      |                                                             |
|                      | ☑ Registrieren für Werbe-eMails mit exklusiven Angeboten.   |
|                      |                                                             |
|                      |                                                             |
|                      | Registrieren                                                |
|                      |                                                             |

## Schritt 4. Erfolgreiche Registrierung

Wenn Sie sich erfolgreich registriert haben, wird die folgende Nachricht auf der Webseite angezeigt. Zwischenzeitlich wird eine Email mit Anweisungen an Sie versendet, wie Sie mit oneNetworkDirekt starten können.

Vielen Dank, dass Sie das oneNetworkDirect Affiliate Programm nutzen möchten. Sie erhalten in Kürze eine eMail mit Anweisungen und Erläuterungen, wie Sie in unserem Netzwerk starten können.

## Schritt 5. Sie erhalten eine Bestätigungs-Email. Aktivieren Sie Ihr Konto

In Kürze erhalten Sie eine Bestätigungs-Email. Bitte überprüfen Sie diese Email und klicken Sie auf den Link, um Ihr Konto zu aktivieren.

### Dear ×××,

Congratulations! Welcome to the Digital River oneNetworkDirect. We are excited to create a relationship with you and will work hard on your behalf to provide you with the best tools, greatest products and highest commissions available anywhere on the planet! Please click on the following link so we can validate your account.

Click Here to Validate Your Account

Nachdem Sie auf den Link geklickt haben, erscheint eine Erfolgsmeldung auf der Webseite. Dann klicken Sie auf den nachfolgenden Link, um den Anmeldeprozess fortzusetzen und sich in Ihr Konto einzuloggen.

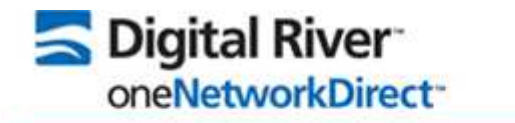

Ihre eMail Adresse wurde erfolgreich verifiziert. Bitte <u>setzen Sie Ihre</u> Anmeldung fort und loggen sich in Ihren Account ein.

## Schritt 6. Übermitteln Sie die Mitgliedschaftsvereinbarung (AGB's)

Der Link führt Sie zur Mitgliedschaftsvereinbarung. Nach Aktivierung des Kontrollkästchens, können Sie den "Zustimmen" Button anklicken, der Sie zum nächsten Schritt führt.

| * Pflichtfeld                                                                                                    |
|----------------------------------------------------------------------------------------------------|
| Digital River oneNetworkDirect™-Partnernetzwerk<br>Teilnahmevereinbarung<br>WIRKSAM AB 5. NOVEMBER 2007                                                                                                    |
| Für die Teilnahme am DR oneNetworkDirect <sup>**</sup> -Partnernetzwerk müssen Sie zunächst den Bedingungen dieser Teilnahmevereinbarung (der "Vereinbarung") zustimmen. Durch Anklicken der<br>GELESEN UND STIMME DEN BEDINGUNGEN ZU auf der Anmeldeseite für das DR oneNetworkDirect <sup>**</sup> -Partnernetzwerk, die sich auf der Website von DR befindet, beantragen Sie die Teilnahme<br>gleichzeitig Ihr Angebot, eine Vereinbarung mit DR auf der Grundlage der in dieser Vereinbarung aufgeführten Bedingungen abzuschließen. Sofern DR Ihr Angebot akzeptiert, nehmen Sie <u>1</u><br>Programm teil und werden ein Partner. Aus diesem Grund ist es wichtig, dass Sie diese Vereinbarung aufgeführten Bedingungen abzuschließen. Sofern DR Ihr Angebot akzeptiert, nehmen Sie <u>1</u><br>Programm teil und werden ein Partner. Aus diesem Grund ist es wichtig, dass Sie diese Vereinbarung sorgfältig prüfen, bevor Sie Ihre Zustimmung erteilen. Wenn Sie kein Partner im DR or<br>klicken Sie bitte nicht auf die Schaltfläche ICH HABE DIE TEILNAHMEVERENBARUNG GELESEN UND STIMME DEN BEDINGUNGEN ZU. Das bedeutet jedoch, dass Sie nicht am DR onektworkDirect <sup>**</sup> Partnernetzwerk gilt als Ihr fortdauerndes Einverständnis mit den Bestimmungen dieser Vereinbarung. Die Parteien sind sich über Folgendes einig: |
| I. WAS BEDEUTEN BESTIMMTE BEGRIFFE?                                                                                                    |
| A. Definitionen. Bestimmte Ausdrücke in dieser Vereinbarung haben besondere Bedeutungen, die entweder im Folgenden oder im Hauptteil der Vereinbarung selbst definiert sind.                                                                                                    |
| 1. "Partner" bezeichnet solche Personen oder andere Einheiten, die durch das DR oneNetworkDirect <sup>™</sup> -Partnernetzwerk Geschäfte an Händler weiterleiten.                                                                                                    |
| 2. "Rückbelastung" bezeichnet einen Geldbetrag: (i) der einem Kunden von einem Händler oder von DR für einen weitergeleiteten Verkauf, der aufgehoben oder zurückgezogen wurde, Rü-<br>oder aus einem anderen Grund gemäß den Verkaufsbedingungen des Stores aufgehoben wurde, rückerstattet oder rückvergütet wurde; oder (ii) der von DR oder DRs Kreditkarten-/Debitkz<br>entsprechenden Vereinbarung im zusammenham gmit einem Kreditkarten-Händlerkonto eingezogen wurde, einer Reservierung unterliegt und/oder verechnet wurde; oder (iii) der von DR oder von DR vereinbeitkz                                                                                                    |
| 4                                                                                                    |
| * Hiermit bestätige ich, dass ich die AGB's gelesen und verstanden habe und mich mit Ihnen einverstanden erkläre.   Abbrechen Zustimmen                                                                                                    |
| Momentan wird die von Ihnen bevorzugte Sprache leider noch nicht in unserem Affiliate Interface bereitgestellt. Wenn Sie Hilfe benötigen, um Links abzurufen oder Programmbereiche im I werden, kontaktieren Sie uns bitte unter affiliateseurope@onenetworkdirect.com Wir werden Ihnen dann so schnell wie möglich behilflich sein.                                                                                                    |

## Schritt 7. Vervollständigen Sie die Detailinformationen

Vervollständigen Sie die Detailinformationen. Dann klicken Sie auf den "Zustimmen" Button, um den Anmeldeprozess abzuschließen und loggen sich in Ihr Konto ein.

Wir haben festgestellt, dass momentan nicht alle geforderten Informationen in Ihrem Account angegeben wurden. Bitte geben Sie die folgenden Informationen an, damit Sie fortfahren können.

\* Pflichtfeld

| * Website 1             |             |     |          |  |
|-------------------------|-------------|-----|----------|--|
| Website 2               |             |     |          |  |
| Website 3               |             |     |          |  |
| * Seitentyp             |             |     | •        |  |
| *<br>Seitenbeschreibung |             |     | ۵.<br>۲  |  |
| * Kategorie 1           |             |     | •        |  |
| Kategorie 2             |             |     | ¥        |  |
| Kategorie 3             |             |     | •        |  |
| Kommentare              |             |     | 4        |  |
| * Zahlung an            | Personal N  | ame |          |  |
| Landing an              | - ersonal N | uC  | ▼.       |  |
| Abbrechen               |             | Z   | ustimmen |  |

## Schritt 8. Sie erhalten eine Bestätigungs Email

Nach kurzer Zeit, erhalten Sie eine Bestätigungs-Email mit den folgenden Informationen: Benutzername und Passwort Liebe(r) , Herzlichen Glückwunsch! Wir haben Ihren Account erfolgreich aktiviert. Wir möchten Sie nochmals bei unserem Affiliate Netzwerk oneNetworkDirect begrüßen. In Ihrem Auftrag werden wir hart arbeiten, um Sie mit den besten Tools, den erfolgreichsten Produkten und den höchsten Provisionen, die es momentan weltweit gibt, zu versorgen. Um Kampagnen auszuwählen und Produkte verkaufen zu können, melden Sie sich bitte mit den folgenden Daten auf unserer Homepage www.onenetworkdirect.com an. Username: Passwort: Sobald Sie eingeloggt sind, können Sie auf 'Account Info' klicken um Ihre Daten zu bestätigen. Bitte nehmen Sie sich die Zeit und lesen Sie zu Beginn die 'Getting Started' Informationen, damit Sie unser System kennenlernen und es optimal nutzen können. Sollten Sie Fragen oder Anmerkungen haben, können Sie uns jederzeit unter affiliateseurope@onenetworkdirect.com kontaktieren. Vielen Dank für Ihre Teilnahme, Ihr oneNetworkDirect Affiliate Team

### Schritt 9. Loggen Sie sich in Ihr Konto ein

Nach Erhalt der Bestätigungs-Email, können Sie sich in Ihr Mitgliedskonto einloggen. Bitte besuchen Sie dafür die oneNetworkDirekt Webseite (<u>http://www.onenetworkdirect.com/</u>). Nach dem Einloggen klicken Sie auf das Menü "Programme", wo Sie die Möglichkeit haben die verschiedenen Angebote zu durchsuchen.

| S Digital River-<br>oneNetworkDirect-<br>Home Programme Links abrufen Gutscheine abrufen<br>Kontoinformationen Hilfe                                                                                                  | Berichtserstellung Tools                                                                                    |                                       |
|----------------------------------------------------------------------------------------------------|----------------------------------------------------------------------------------------------------|---------------------------------------|
| Notice                                                                                                    |                                                                                                    |                                       |
| We noticed you do not have a W8 on file with us. Your affiliate pays                                                                                                    | ments will not be processed until this completed. <u>Please fill this out :</u><br>Programme nach Kategorie | at vour earliest                      |
| GameZone                                                                                                    | All/Other<br>Programming & Webmaster, Reference                                                             | Keyword O                             |
| Erhalten Sie die höchsten Provisionen Ihrer<br>Branche und zusätzliche Leistungsboni.<br>GameZone verfügt als einer der größten                                                                                       | <u>B2B</u>                                                                                                  | Mac Softwa<br>Mac Producti            |
| Herausgeber uber die beste Spiele-Auswani.<br>Unsere Spiele können auf dem PC gespielt werden, verschiedene Titel sind<br>jedoch in Kürze auch für Wii, PlayStation, Nintendo DS, PSP and Xbox 360                    | Computer Peripheral                                                                                         | Multimedia                            |
| erhältlich. GameZone bietet dynamisches Merchandising mit klarer<br>Aufgabenverteilung nach Ihren Vorstellungen. Sie konzentrieren sich auf<br>das Wesentliche – wir kümmern uns um eine ontimale Konvertierung sowie | Database Tools                                                                                              | CD/DVD Cre<br>Graphics/Pro<br>Editing |
| die perfekte Werbung für Ihre Kunden.                                                                                                    | Developer Tools                                                                                             | New                                   |
| Symantec Corporation                                                                                                    | Educational                                                                                                 | Office Prod                           |
| Symantec.<br>Symantec. Produke, und Sie erhalten bis zu 25<br>% Provision! Unsere auf Norton basierende                                                                                                    | Games                                                                                                    | Reporting, M                          |
| Produktpalette ist in den Bereichen<br>Verbrauchersicherheit und Problemlösungen weltweiter Spitzenreiter.<br>Wartes Sie nicht Binger Enterheiden Sie sich noch heute für Symantec                                    | Casual Games, Educational Games, PC Games, Video Games<br>General                                           | Operating !                           |
| marten ete nem langer Enteeneder die dier neere far dymanice,                                                                                                    |                                                                                                    | C                                     |

## Schritt 10. Suchen Sie nach Reallusion

Nutzen Sie das Aufklappmenü, um Reallusion auszuwählen und klicken Sie auf den "Abschicken" Button.

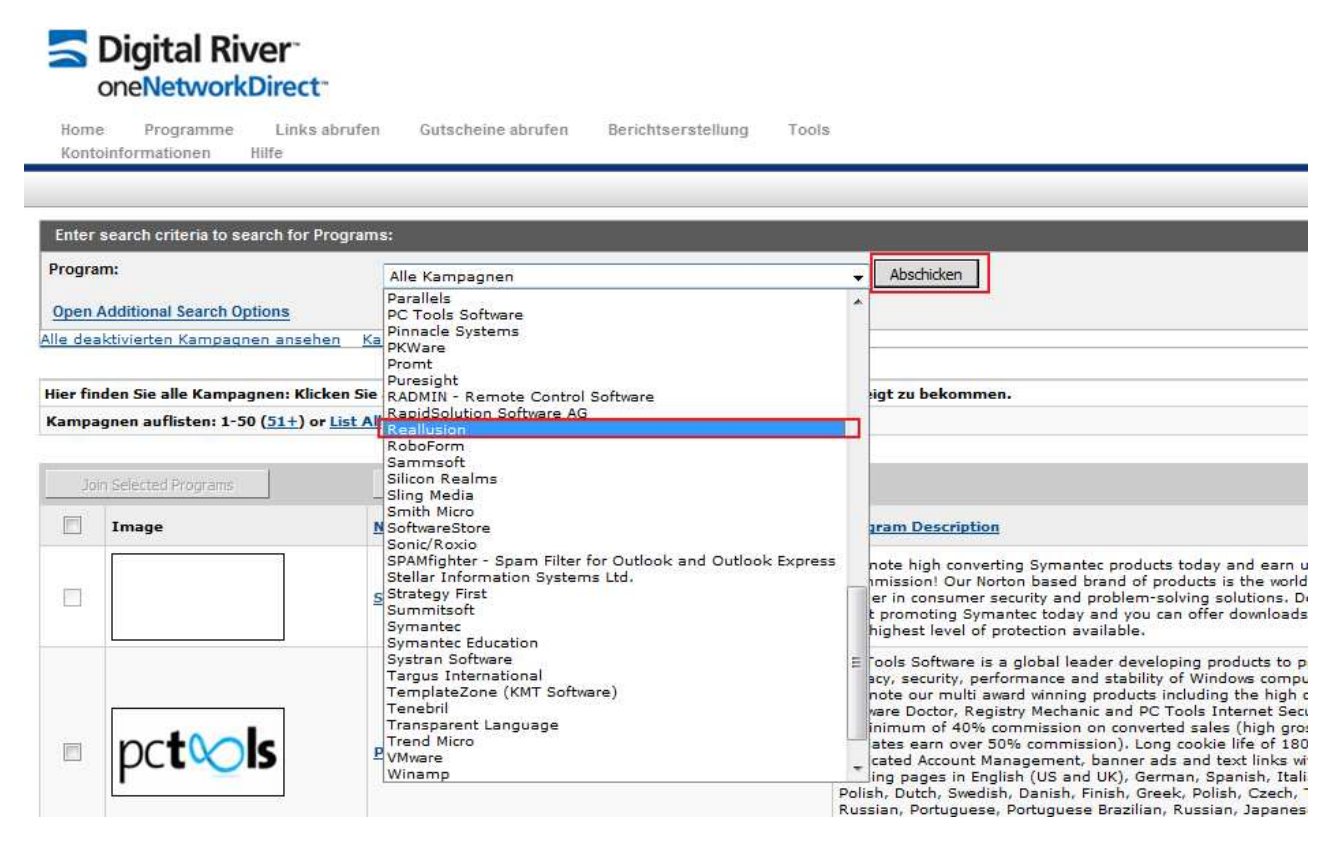

VV

## Schritt 11. Aktivieren Sie den "Beziehungsstatus" und sehen Sie sich alle Werbemittel an

Sie werden zur Reallusion Webseite weitergeleitet. Danach aktivieren Sie den "Beziehungsstatus" und klicken auf den "Alle Werbemittel anzeigen" Button.

| Program Zusammenfassung                                                                            |                                                                                                    |                                                                                                    |                      |              |                       |                    |
|----------------------------------------------------------------------------------------------------|----------------------------------------------------------------------------------------------------|----------------------------------------------------------------------------------------------------|----------------------|--------------|-----------------------|--------------------|
| 0                                                                                                  | Reallusion (396)<br>Program Manager:<br>Email:                                                                                                    |                                                                                                    |                      |              | Be                    | ziehungsstatus: Ac |
| Program Einzelheiten                                                                               |                                                                                                    | Program Takt                                                                                                    |                      |              |                       |                    |
| Program Beschreibung<br>a<br>p                                                                     | xung REALLUSION INC. It pays to be a Reallusion affiliate! Reallusion\'s<br>affiliate program is a great way for web-site owners to earn additional<br>revenue by monetzing site\'s traffic. Simply register for our affiliate |                                                                                                    | seit<br>Wochenbeginn | Letzte Woche | seit<br>Monatsbeginn  | Letzter Monat      |
|                                                                                                    | program, add our links and banners (mehr)                                                                                                    | Clicks                                                                                                    | 0                    | 0            | 0                     | 0                  |
| Program Kategorien: Educational<br>Garnes ≯6duc<br>Garnes ≯Vide<br>Hardvare ≯ En<br>Mac Software ≯ | rien: Educational                                                                                                    | Transaktionen                                                                                                    | 0                    | 0            | 0                     | 0                  |
|                                                                                                    | Games » Educational Games<br>Games » Video Games                                                                                                    | Umsatz                                                                                                    | \$0.00               | \$0.00       | \$0.00                | \$0.00             |
|                                                                                                    | Hardware » Entertainment<br>Mac Software » Mac/PC Virtualization                                                                                                    | Provision                                                                                                    | \$0.00               | \$0.00       | \$0.00                | \$0.00             |
|                                                                                                    | ultimedia » Photo Editing<br>Ultimedia » Video Editing<br>Iffice Productivity » Photo Editing<br>Iffice Productivity » Photo Editing                                                                                           | Werbung<br>Es ist nicht schwer, Werbemittel zu finden, die Ihren Anforderungen gerecht werden.<br>Für spezifische Werbemittel wählen Sie. |                      |              |                       |                    |
| Program aktuelles Datum: 2008-08-28                                                                |                                                                                                    | If you're looking for creative with specific attributes select <u>Nach Werbemittel suchen</u> und geben Sie Ihre Kriterien ein.           |                      |              |                       |                    |
| Auszahlung: 💿                                                                                      | \$0.00 + 0.00%                                                                                                    | Andernfalls verwenden Sie <u>Alle Werbemittel anzeigen</u> und grenzen Sie Ihre Suche mithilfe der praktisc<br>Filteroptionen ein.        |                      |              | thilfe der praktische |                    |
|                                                                                                    | \$0.00/click<br>\$0.00/lead                                                                                                    | Nach Werbemittel suchen Alle Werbemittel anzeigen                                                                                         |                      |              |                       |                    |

## Schritt 12. Jetzt Teilnehmen

Sie sehen die verschiedenen Reallusion Werbebanner. Sollten Sie den Werbecode nicht sehen können, klicken Sie einfach auf "Jetzt teilnehmen".

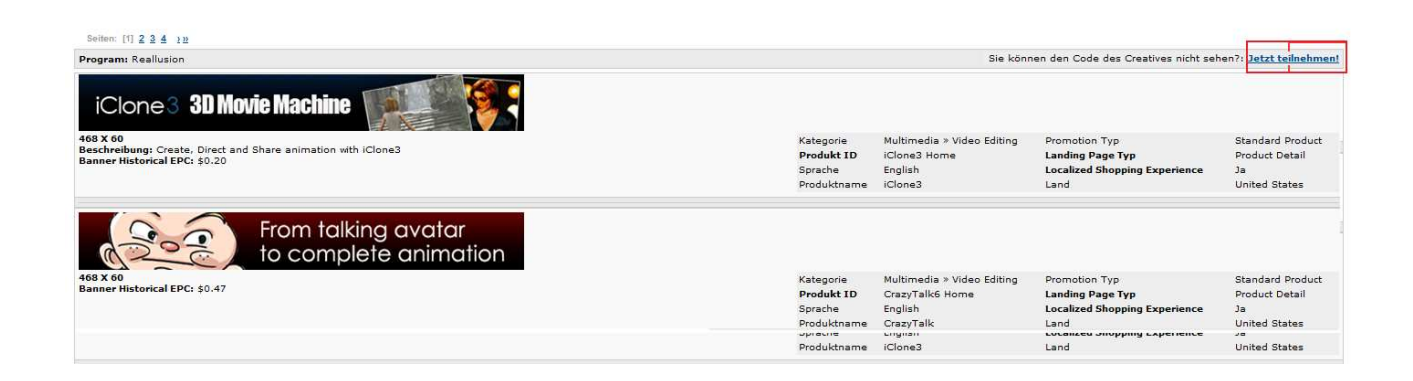